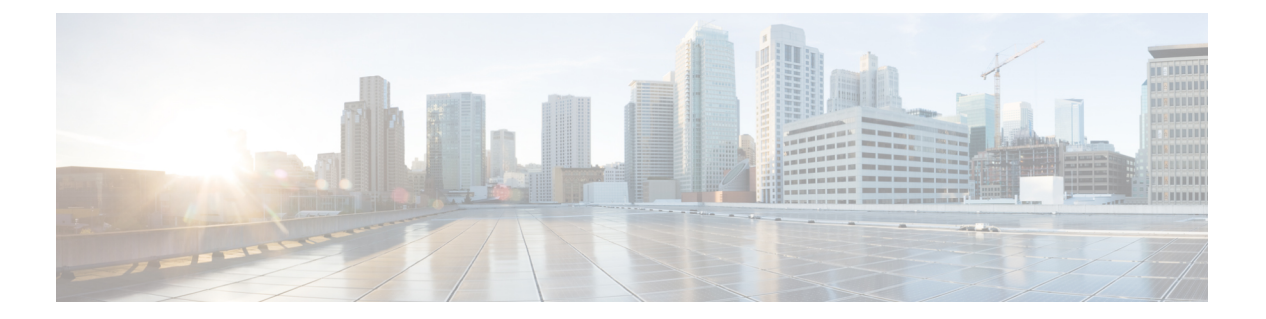

## 統計

この章では、Cisco Nexus Dashboard Data Brokerの接続とコンポーネントの統計について詳しく 説明します。

リリース 3.10.1 以降、Cisco Nexus Data Broker (NDB) は Cisco Nexus Dashboard Data Broker に名 前が変更されました。ただし、GUI およびインストール フォルダ構造と対応させるため、一 部の NDB のインスタンスがこのドキュメントには残されています。NDB/ Nexus Data Broker/ Nexus Dashboard Data Brokerという記述は、相互に交換可能なものとして用いられています。

- 接続 (1ページ)
- •フィルタ (2ページ)
- •[フロー (Flows) ] (2ページ)
- •入力ポート (3ページ)
- TCAM リソース使用率 (3ページ)
- モニタリングツール (4ページ)
- ポート (4ページ)

#### 接続

[接続] タブには、Nexus Dashboard Data Broker コントローラーで構成された接続のリストが表示されます。

次の詳細の表が表示されます。

| 列名                  | 説明                                                                                           |
|---------------------|----------------------------------------------------------------------------------------------|
| 接続(Connection)      | 接続名                                                                                          |
|                     | このフィールドはハイパーリンクです。接続<br>名をクリックして、接続に関する詳細情報を<br>取得します。関連するアクションについては、<br>「接続」セクションを参照してください。 |
| パケット数(Packet Count) | 接続のパケットに表示される集約トラフィッ<br>クのボリューム。                                                             |

### フィルタ

[フィルタ]タブには、接続で使用されるフィルタが表示されます。

次の詳細の表が表示されます。

| 列名                  | 説明                                                                                       |
|---------------------|------------------------------------------------------------------------------------------|
| フィルタ                | フィルタ名。<br>これはハイパーリンクです。フィルタの詳細<br>については、 <b>フィルタ</b> 名をクリックしてくだ<br>さい。関連するアクションについては、「フィ |
| パケット数(Packet Count) | ルタ」セクションを参照してください。<br>フィルタのパケットに表示される集約トラ<br>フィック ボリューム。                                 |

## [7D - (Flows)]

[フロー] タブには、NDB デバイスのデバイス フローが表示されます。

[デバイスの選択] をクリックして、フロー統計を取得する NDB デバイスを選択します。別の デバイスのフロー統計を取得する場合は、[デバイスの変更] をクリックします。

次の詳細の表が表示されます。

| 列名       | 説明                                                                         |
|----------|----------------------------------------------------------------------------|
| ポートにおいて  | トラフィックが一致する入力ポート。                                                          |
| DL 送信元   | 着信トラフィックと一致する送信元MACアド<br>レス。                                               |
| DL 送信先   | 着信トラフィックと一致する送信先MACアド<br>レス。                                               |
| DLタイプ    | 着信トラフィックに一致するイーサタイプ。<br>たとえば、IPv4 または IPv6 は、すべての IP<br>トラフィック タイプに使用されます。 |
| DL VLAN  | 着信トラフィックと一致する VLAN ID。                                                     |
| VLAN PCP | 着信トラフィックと一致するVLAN優先順位。                                                     |
| NW 送信元   | 着信トラフィックのIPv4またはIPv6送信元ア<br>ドレス。                                           |

| 列名       | 説明                                                          |
|----------|-------------------------------------------------------------|
| NW 送信先   | 着信トラフィックのIPv4またはIPv6送信先ア<br>ドレス。                            |
| NW プロトコル | 着信トラフィックと一致するネットワーク プ<br>ロトコル。たとえば、「6」は TCP プロトコ<br>ルを示します。 |
| TP 送信元   | 着信トラフィックと一致するネットワーク プ<br>ロトコルに関連付けられた送信元ポート。                |
| TP 送信先   | 着信トラフィックと一致するネットワーク プ<br>ロトコルに関連付けられた送信先ポート。                |
| パケット数    | 指定されたフロー接続と一致するパケットに<br>表示される集約トラフィックのボリューム。                |

# 入力ポート

[入力ポート] タブには、NDB デバイスの入力ポートのパケット数の詳細が表示されます。 次の詳細の表が表示されます。

| 列名           | 説明                                                                                          |
|--------------|---------------------------------------------------------------------------------------------|
| Input Ports  | デバイス名の入力ポート。<br>入力ポートをクリックして、入力ポートの詳<br>細を取得します。関連するアクションについ<br>ては、入力ポートセクションを参照してくだ<br>さい。 |
| Packet Count | 入力ポートのパケットに表示される集約トラ<br>フィック ボリューム。                                                         |

### **TCAM** リソース使用率

[TCAM リソース使用率] タブには、NDB デバイスの TCAM リソース使用率の詳細が表示されます。

次の詳細の表が表示されます。

統計

#### 表 1: TCAM リソース使用率

| 列名     | 説明                                                                                                    |
|--------|----------------------------------------------------------------------------------------------------|
| Device | デバイス名                                                                                                    |
|        | このフィールドはハイパーリンクです。デバ<br>イスの詳細については、 <b>デバイス</b> 名をクリッ<br>クしてください。関連するアクションについ<br>ては、「デバイス」セクションを参照してく<br>ださい。 |
| 使用率    | 色で示された使用率パターン。                                                                                                |
|        | <ul> <li>         ・緑: TCAM 使用率が最適であることを示します。     </li> </ul>                                                  |
|        | <ul> <li>オレンジ: TCAM 使用率が範囲内にある<br/>ことを示します。</li> </ul>                                                        |
|        | <ul> <li>赤: TCAM 使用率が上限に近づいている<br/>ことを示します。</li> </ul>                                                        |

# モニタリングツール

[モニタリング ツール] タブには、NDB コントローラーに接続されているモニタリング ツール のポートが表示されます。

次の詳細の表が表示されます。

| 列名         | 説明                                                                                                    |
|------------|----------------------------------------------------------------------------------------------------|
| モニタリング ツール | モニタリング ツール名。<br>このフィールドはハイパーリンクです。詳細<br>については、モニタリング ツール名をクリッ<br>クしてください。関連するアクションについ<br>ては、「モニタリング ツール」セクションを<br>参照してください。 |
| Tx パケット    | モニタリングツールポートによって送信され<br>たパケットの数。                                                                                            |

ポート

[ポート] タブには、NDB デバイスのポートの統計が表示されます。

[デバイスの選択]をクリックして、選択したデバイスのポートの詳細を取得します。[デバイスの変更]をクリックして、別のデバイスを選択します。

次の詳細の表が表示されます。

| 列名            | 説明                                       |
|---------------|------------------------------------------|
| Port          | 統計が表示されるデバイスのインターフェイ<br>ス。               |
|               | これはハイパーリンクです。詳細については、<br>ポートをクリックしてください。 |
| Rx パケット数      | ポートで受信したパケットの数。                          |
| Tx パケット数      | ポートで送信したパケットの数。                          |
| Rx バイト数       | ポートで受信したバイトの数。                           |
| Tx バイト数       | ポートで送信したバイトの数。                           |
| Rx レート (kbps) | パケットの受信速度。                               |
| Tx レート (kbps) | パケットの送信速度。                               |
| Rx ドロップ       | ポート (Rx) でパケットがドロップされる速<br>度。            |
| Tx ドロップ       | ポート(Tx)でパケットがドロップされる速度。                  |
| Rx エラー        | パケット受信中のポートでのエラー。                        |
| 送信エラー         | パケット送信中のポートでのエラー。                        |
| Rx フレーム エラー   | パケット受信中のポートでのフレームエラー。                    |
| Rx オーバーラン     | パケットの受信中にポートで発生したオーバー<br>ラン エラー。         |

[**アクション**]>[ポートのクリア]をクリックして、選択したデバイスの統計データをクリアします。

6

翻訳について

このドキュメントは、米国シスコ発行ドキュメントの参考和訳です。リンク情報につきましては 、日本語版掲載時点で、英語版にアップデートがあり、リンク先のページが移動/変更されている 場合がありますことをご了承ください。あくまでも参考和訳となりますので、正式な内容につい ては米国サイトのドキュメントを参照ください。